## 在学信网查询学籍、学历信息的方法 쉐신왕에서 학적 및 학력 정보 열람 방법

1. 登陆学信网网站。(<u>http://www.chsi.com.cn/</u>)

쉐신왕 사이트에 접속합니다.

|                                                                                                    |                                                      | 首                                                                                                    | 页   网站导航   教育网   English                                                                                                    |
|----------------------------------------------------------------------------------------------------|------------------------------------------------------|----------------------------------------------------------------------------------------------------|----------------------------------------------------------------------------------------------------|
| 中国高等教育学生<br>CHSI 教育部描述的学历查词唯一网                                                                            | <b>信息网(学信网)</b><br>站、教育部高校招生阳光工程指定网站、全               | 国硕士研究生招生报名和调剂指定网站                                                                                              | 站内搜索 搜索                                                                                                    |
| 首页 学籍查询 学历查询 在线验证 学历4                                                                                     | 与成绩认证 图像校对 学信档案 高考                                   | 考研 政法招生 港澳台招生 四六级查分 征兵                                                                                         | 就业 学职平台 日本频道 新职业                                                                                                    |
|                                                                                                    | 安甸                                                   | 更多新闻   专题汇总                                                                                                    | 电子政务平台                                                                                                    |
| <ul> <li>✓ 保送生名单</li> <li>✓ 高水平艺术团名单</li> <li>✓ 高水平芝动队名单</li> <li>✓ 自主招生名单</li> <li>✓ 高校专项计划名单</li> </ul> | 教育部:3<br>高<br>2017年<br>2017年<br>名<br>人<br>数<br>特別問題  | 确保2017年高考安全平稳有序<br>設結線公布2017年招生章程<br>年目主招生报名审核通过名单公示<br>省市三大专项计划实施办法汇总<br>如屬多的10个本科专业显哪些?<br>[ 新媒体短年 招聘 [学信新闻] | <ul> <li>学籍学历信息管理</li> <li>来华留学生学籍学历管理</li> <li>阳光高考信息平台</li> <li>中国研究生招生信息网</li> <li>高校学生资助信息管理</li> <li>全国征兵网</li> <li>政法干管改革试点招生网</li> </ul> |
| 学籍学历信息查询与认证服务                                                                                             |                                                      |                                                                                                    | 学信档案                                                                                                    |
| 学籍学历查询<br>教育部指定的学历查词唯一网站,可查词<br>国家还认的高等教育学辑学历信息。                                                          | <b>在线验证</b><br>在线快速申请、验证。在学籍学历查词述<br>础上,提供傅塘的在线验证服条。 | 学历与成绩认证<br>教育部唯一授权的开展高等教育学历认证<br>服务工作的专门机构。                                                                    | 免费查询本人学籍学历信息<br>申请在线验证报告<br>应届毕业生可校对本人学历照片<br>28录 注册                                                                                            |

2.注册学信网账号

在"学信档案"处点击注册。

| 学信档案란에서 회                                        | 원가입(注册)을                                      | 클릭합니다.                                                                              |                                                                                                    |
|--------------------------------------------------|-----------------------------------------------|-------------------------------------------------------------------------------------|----------------------------------------------------------------------------------------------------|
| 新高考全面实施<br>2017年上海、浙江新高考全面实施                     | 高校結<br>2017年自<br>2017年各省市<br>人数最多<br>特别提醒   新 | 续公布2017年招生章程<br>上招生报名审核通过名单公示<br>三大专项计划实施办法汇总<br>的10个本科专业是哪些?<br>媒体矩阵   招聘   【学信新闻】 | <ul> <li>来华留学生学籍学历管理</li> <li>阳光高考信息平台</li> <li>中国研究生招生信息网</li> <li>高校学生资助信息管理</li> <li>全国征兵网</li> <li>政法干管改革试点招生网</li> </ul> |
| 学籍学历信息查询与认证服务                                    |                                               |                                                                                     | 学信档案                                                                                                    |
| 学籍学历查询<br>教育部指定的学历查询唯一网站,可查询<br>国家承认的高等教育学籍学历信息。 | 在线验证<br>在线快速申请、验证。在学籍学历查询基<br>础上,提供便捷的在线验证服务。 | 学历与成绩认证<br>教育部唯一授权的开展高等教育学历认证<br>服务工作的专门机构。                                         | <ul> <li>免费查询本人学籍学历信息</li> <li>申请在线验证报告</li> <li>应届毕业生可校对本、学历照界</li> <li>登录</li> <li>注册</li> </ul>                            |
| 学籍查询 学历查询<br>新生学籍 本人查询<br>在校生学籍 零散查询             | 学籍验证报告 学历验证报告<br>高等教育学籍 高等教育学历                | 学历认证报告 成绩认证报告<br>高等教育学历 高校在校成绩<br>中等教育学历 高考成绩                                       | 在线验证报告                                                                                                    |
| 图像校对 会员查询                                        |                                               | 中学成绩单<br>会考成绩单                                                                      | 请输入在线验证码 查询                                                                                                    |
| 学籍查询   学历查询                                      | 报告介绍   特点   如何申请                              | 代理机构   如何申请                                                                         | 如何申请 报告特点                                                                                                    |
| 高校招生信息服务                                         |                                               |                                                                                     | 学信就业                                                                                                    |
|                                                  |                                               |                                                                                     |                                                                                                    |

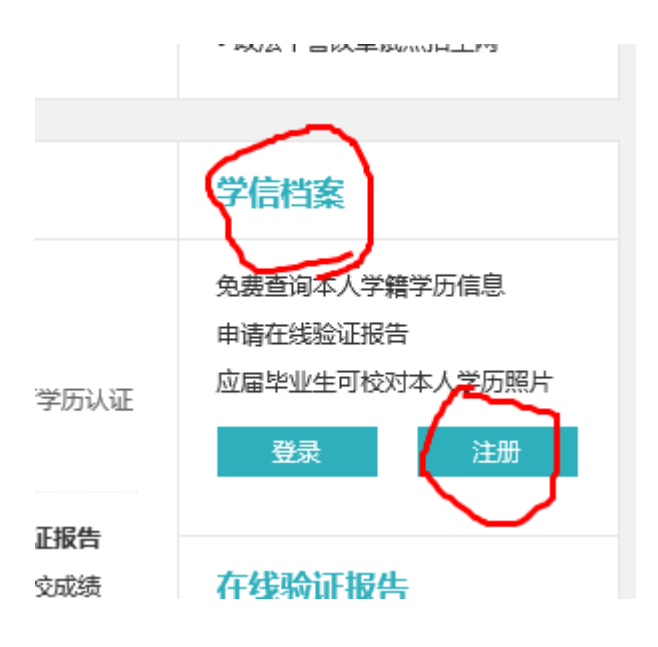

注册时一定要注意:(1)证件类型选择"其他"。(2)姓名请按照学生证上的英文姓名格式来填写。(3)一定要填写自己入学时护照的号码。

가입시 주의해야 할 사항:(1) 신분증 종류를 반드시"其他"로 체크합니다.(2)이름은 자신의 학생증에 기재된 영문이름을 써 주세요.(3) 신분증 번호는 자신이 입학 할 때 사용했던 번호를 기재해 주세요.

| 注册成功后可以使用 | 用中国研究生招生信息网、阳光高         | 考、学信档案、全国征兵网提供的服务。  | (什么是学信网账号? 了解更多) |
|-----------|-------------------------|---------------------|------------------|
| 手机号 *     |                         | 请输入11位手机号码,仅支持大陆地区  | 手机号              |
| 校验码 *     | 免费获取                    |                     |                  |
| 密码 *      |                         | 密码由6-30位的英文字母、数字和特殊 | 字符组成,请使用强度较高的密码  |
| 密码确认 *    | 太短                      |                     |                  |
| 姓名 *      |                         |                     |                  |
| 证件类型 *    | 居民身份证                   |                     |                  |
| 证件号码 *    | 华侨身份证(无身份证者可填护照号)<br>其他 |                     |                  |
| 安全邮箱      |                         | sohu邮箱无法接收本网邮件,请使用其 | 他有效邮箱            |
| 密保问题1     | 请选择 マ                   | 答案                  |                  |
| 密保问题2     | 请选择 マ                   | 答案                  |                  |
| 密保问题3     | 请选择 🗸 🗸                 | 答案                  |                  |

| 中文 | 姓名 |        |
|----|----|--------|
| 英文 | 姓名 | CHANG  |
|    |    | DAYUN  |
| 国  | 籍  |        |
| 学  | 号  | 201010 |
| 类  | 别  | 本科生    |

姓名 \* CHANG DAYUN × 按本人有效身份证件填写

\*영문이름 격식은 학생증에 적힌 대로 적어주시면 됩니다.

注册成功后,可登陆账号点击"高等教育信息"查看,就可以看到本人学籍、学历信息了。
 가입이 다 끝나고高等教育信息 查看을 클릭하면 자신의 학적 학력 정보를 열람 할 수있습니다.

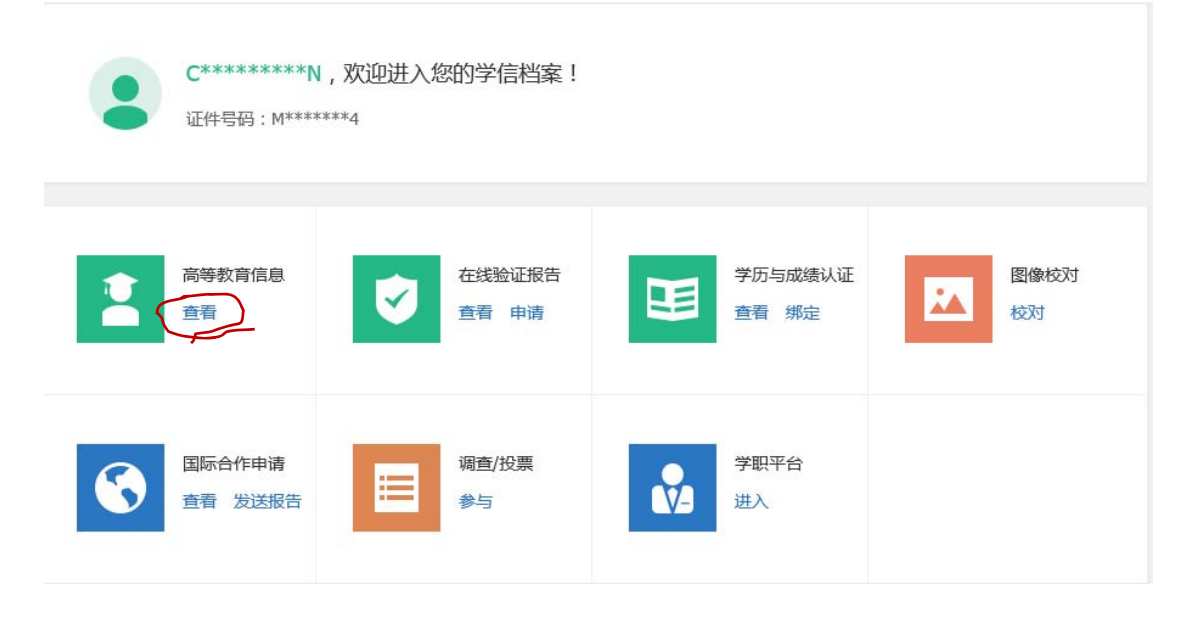

| 斗北京师范大学-汉语          | 言文学       |               |       | 查看该学籍的在线验证报 |
|---------------------|-----------|---------------|-------|-------------|
| 没有照片?请联系            | 姓名:       | CHANG DAYUN   | 性别:   | ·           |
| 就读就极超生言理<br>部门协助处理! | 出生日期:     | 1 3 年 1 月 1 日 | 国籍:   |             |
|                     | 证件号码:     | M             | 学校名称: | 北京师范大学      |
|                     | 层次:       | 本科            | 专业:   | 汉语言文学       |
| 录取照片                | 字制:       | 4             | 学历类别: | 国际学生        |
| -                   | 学习形式:     | 普通全日制         | 分院:   | 自费          |
| 1.211               | 系(所、函援站): |               | 班级:   |             |
|                     | 学号:       | 220001        | 入学日期: | 2013年09月09日 |
| N 1 M               | 预计毕业日期:   | 2017年09月09日   | 学籍状态: | 在籍(注册学籍)    |

 如果不能正常查询学籍、学历,请检查姓名和护照号码,修改姓名或护照号码后,重新登陆账号查看 个人学籍学历信息。

정보가 뜨지 않을 경우, 알맞은 이름격식으로 바꾼 후 창을 모두 지운 후에 다시 로그인 하면

정보를 열람 할 수 있습니다.

|                                      | 根据您实名注册时提供的姓名和证件号码,没有找到您的学籍信息。                       |
|--------------------------------------|------------------------------------------------------|
|                                      | 学籍查询范围                                               |
|                                      |                                                      |
|                                      |                                                      |
|                                      |                                                      |
|                                      | R                                                    |
| ◎ 该怎么办?                              |                                                      |
| 1.请点击[我还有子精<br>2.确认您实名注册时            | 制发显示出来!,灵可是此时<br>打提供的好名和证件号码是否与学校,册信息一致,若不一致,请分情况处理。 |
| and the former and the second second |                                                      |
| 姓名: 500000                           |                                                      |

- 5. 구 여권번호로 되어있지 않아서 문제가 생기는 경우,
- (1) 새로운 휴대폰 번호와 구 여권번호를 넣어서 재가입하거나
- (2) 쉐신왕-로그인-个人中心-账号-基本信息-证件类型/号码-点击修改-解决办法

유학생의 국적이 중국 대륙으로 뜨는 것은 정상적인 현상이니 걱정하지 않으셔도 됩니다.

| *外国留学生的国籍显示为"中国; | 大陆"没有问题,请同学们放心。 |
|------------------|-----------------|
|------------------|-----------------|

| 0 | 学信网账号     | 100202      | 【修改                              |
|---|-----------|-------------|----------------------------------|
| 0 | 密码        | ****        | [修改                              |
| 0 | 密保问题      | 已设置         |                                  |
| 0 | 姓名        | CHANG DAYUN |                                  |
|   | 国籍/地区 × ( | 中国大陆 V      | 常见问题<br>1、为什么要填写真实<br>2、为什么要填写真实 |
|   | 证件类型 * ]  | ま他 🔽        |                                  |
|   | 证件号码      | ******4 证件  | ·号码不能修改,如有错误请参考                  |
|   |           | 确定          |                                  |

学信网账号 - 基本信息

<u>》)</u>学信档案

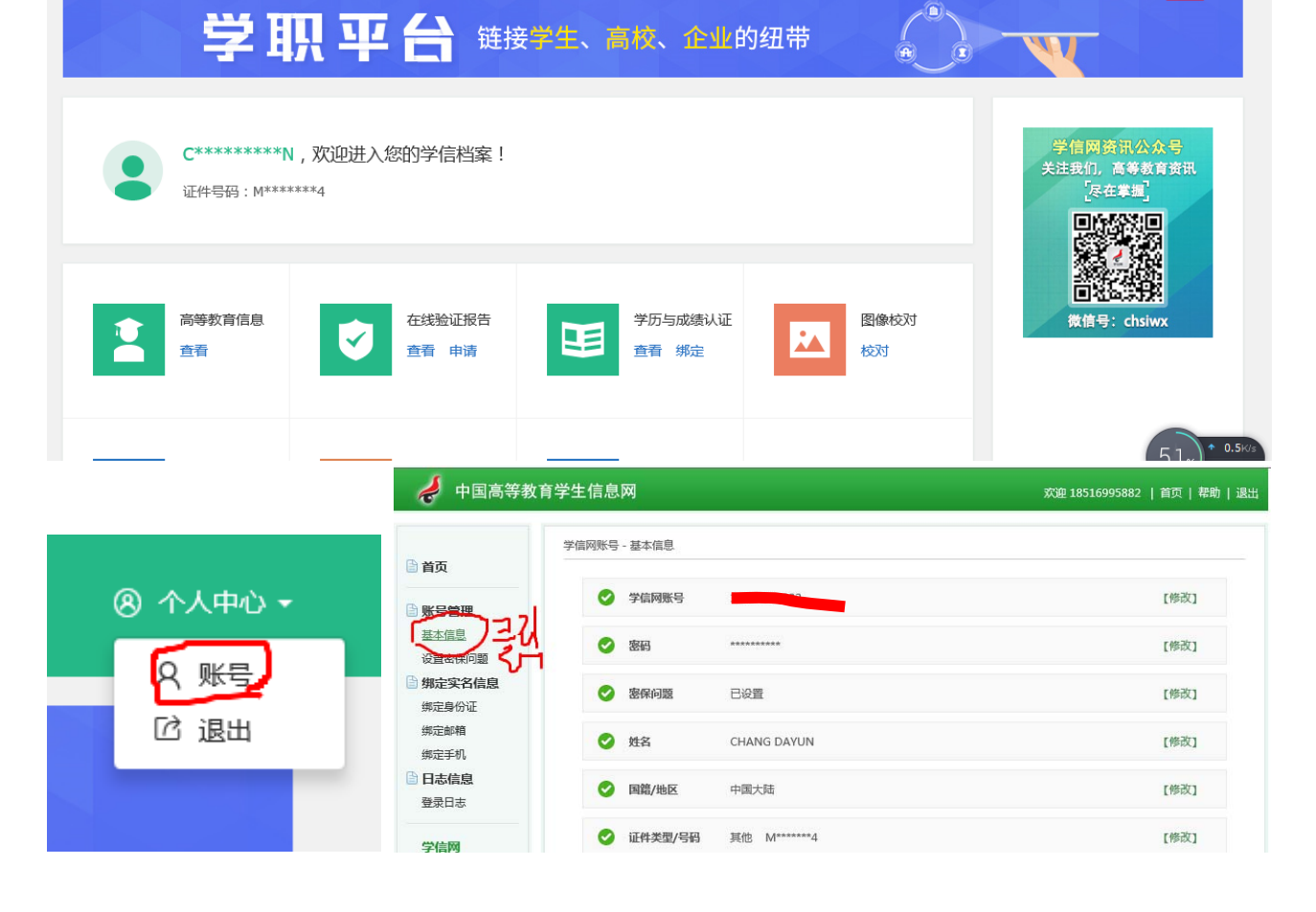

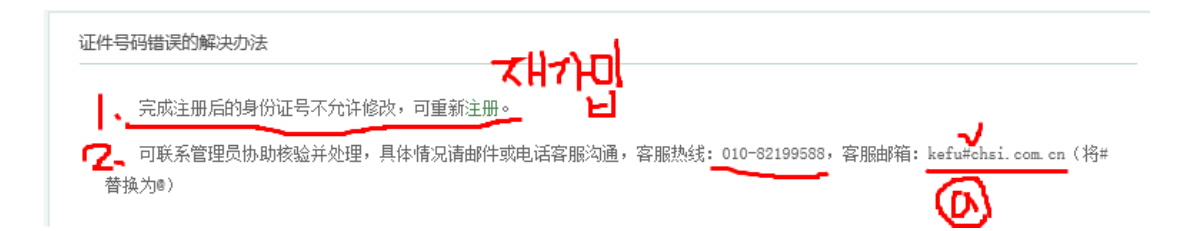

1. 가입 후엔 신분증 번호를 바꿀 수 없으니 재가입

2. 혹은 쉐신왕 관계자 및 서비스 센터에 연락하여 해결.(먼저 전화하여 상황 설명 후 다시 신분증

사진 및 신분증 들고 있는 사진을 보내는 것을 추천).

学信网客服电话 쉐신왕 서비스 센터: 010-82199588

学信网客服邮箱 쉐신왕 메일 주소: kefu@chsi.com.cn

\*查询自己入学时的护照号码请带上自己的证件和学生证到留学生办公室查询。

자신의 입학 당시 여권번호를 조회하시려면 자신의 현재 여권이나 학생증을 지참하사지고 유학생

사무실로 오시면 됩니다.

\*若遇到除上述之外的问题,请联系留学生办公室。

위에 기재한 것 외의 다른 문제가 있으실 경우 유학생 사무실에 연락하시면 됩니다.